## Appli Mobile RBC Vérification en deux étapes

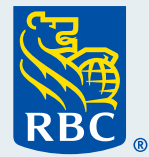

L'appli Mobile RBC® comprend maintenant la vérification en deux étapes aux fins d'une sécurité et d'une protection accrues. Dans le cadre de cette vérification, nous enverrons un message sur l'appareil de confiance que vous aurez choisi chaque fois qu'une personne tente de se connecter à partir d'un autre appareil. Cela vous permet d'empêcher quelqu'un d'accéder à votre compte si vous n'êtes pas la personne qui ouvre une session.

Il est très simple de configurer la vérification en deux étapes. Il suffit de suivre les étapes suivantes :

À la page Survol des comptes, sélectionnez Plus dans le coin inférieur droit de l'écran.

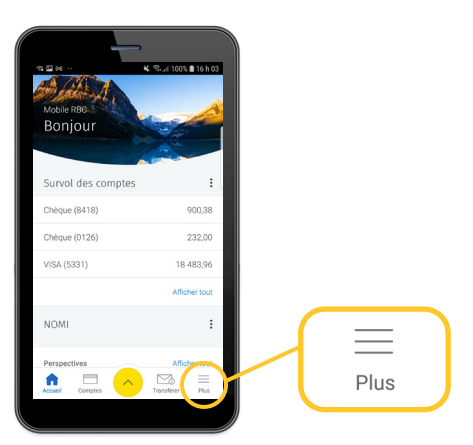

**2** Dans le haut de l'écran Plus, sélectionnez **Paramètres.** 

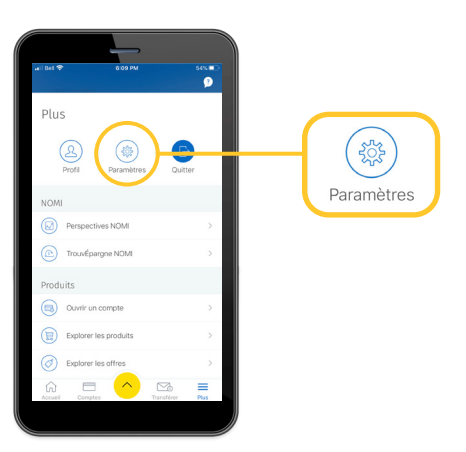

À la rubrique Caractéristiques,
sélectionnez Vérification en deux
étapes.

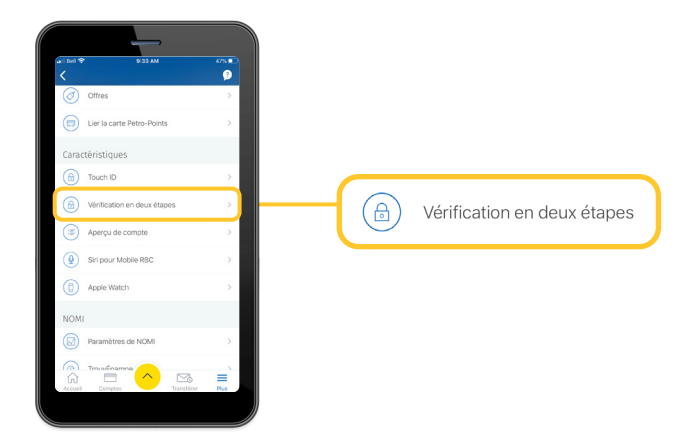

Activez la vérification en deux étapes en appuyant sur le bouton bascule.

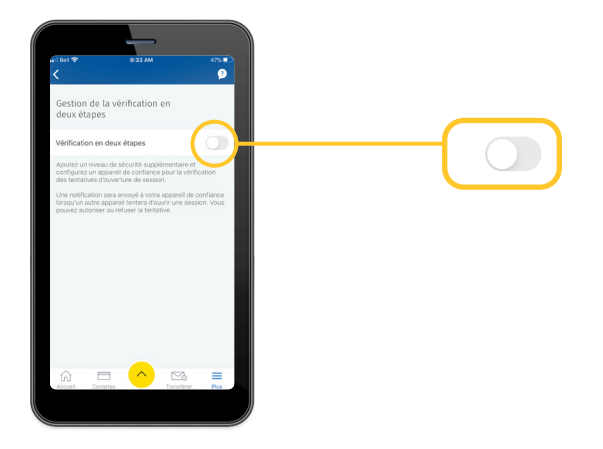

5 Vous accéderez alors à l'écran Choix d'un appareil de confiance. Sélectionnez l'appareil de confiance désiré dans la liste.

> Nous vous suggérons de choisir l'appareil que vous utilisez le plus souvent.

|                                                                                          | 1 🗢 9/34 AM 47% 🗈                                                                                                    |  |
|------------------------------------------------------------------------------------------|----------------------------------------------------------------------------------------------------|--|
| <                                                                                        | Choix d'un appareil de confiance                                                                                                    |  |
|                                                                                          | Ð                                                                                                    |  |
| Vi<br>For<br>Smith                                                                       | otre appareil de confiance sera utilisé à chaque<br>ouverture de session. Lorsqu'une tentative<br>uverture de session se produit, tappil Mobile RBC<br>creie à votre appareil de confisince une notification<br>aux fins de confirmation.<br>les fins de sécurité, vous ne pouvez choisir qu'un                                                                                                    |  |
|                                                                                          | appareil de confiance.                                                                                                    |  |
|                                                                                          |                                                                                                    |  |
| troi                                                                                     | isir un appareit                                                                                                    |  |
| hei<br>lou<br>h pl                                                                       | isir un appareil<br>is vous suggérons de choisir l'appareil que vous utilisez<br>lus souvent.                                                                                                    |  |
| iou<br>iou<br>i pi                                                                       | sir un appareil<br>sous suggérons de choisir l'àppareil que vous utilisez<br>Les souviert.<br>Obnone                                                                                                    |  |
| chei<br>dou<br>e pi                                                                      | iar un apparei<br>s vous suggérons de choisir l'apparei que vous utilisez<br>Les rouvernt<br>Phone<br>fom de l'apparei i a covert une session                                                                                                    |  |
| ill<br>ill<br>ill<br>ill<br>ill<br>ill<br>ill<br>ill<br>ill<br>ill                       | n' un appanet<br>e vois supplerons de choisr l'apparet que vois utilisez<br>la isoneret.<br>Phone<br>mon de l'appareit a covert une session<br>samsung SM-0235W8                                                                                                    |  |
| ilou<br>ilou<br>il<br>il<br>il<br>il<br>il<br>il<br>il<br>il<br>il<br>il<br>i<br>il<br>i | ht vir spalent<br>er volu suppferinn die cholori Tapparel que volus utilisez<br>la louvent<br>Phone<br>in die Tapparel i a covert une session<br>aansung <u>54-0359W8</u><br>opparel sjoud ie 12 mai, 2021                                                                                                    |  |
| ill<br>ill<br>ill<br>ill<br>ill<br>ill<br>ill<br>ill<br>ill<br>ill                       | er in speare<br>s voor sogetoffende driveler / Tepparel over voor uitisez<br>in en overet.<br>Prone<br>tem die Tepparel is avvert une testator<br>ammung SA-C0350V8<br>gewent Handol de 12 mai, 2021<br>DanPlan HD1005                                                                                                    |  |
| ili<br>ili<br>ili<br>ili<br>ili<br>ili<br>ili<br>ili<br>ili<br>ili                       | NY IN APPARE<br>IN YOUR SUBJECT OF THE PARE OF YOUR WHERE<br>IN YOUR SUBJECT OF THE PARE OF YOUR SUBJECT OF YOUR SUBJECT OF YOUR SUB |  |
| ill<br>ill<br>ill<br>ill<br>ill<br>ill<br>ill<br>ill<br>ill<br>ill                       | W ve speake W ve speake W ve speake Wood of the speaker of the vous white Wood Wood                                                                                                    |  |

Votre appareil de confiance sera utilisé à chaque ouverture de session. Lorsqu'une tentative d'ouverture de session se produit, l'appli Mobile RBC envoie à votre appareil de confiance une notification aux fins de confirmation.

À des fins de sécurité, vous ne pouvez choisir qu'un appareil de confiance.

6 Après avoir sélectionné votre appareil, vous serez ramené à l'écran Gestion de la vérification en deux étapes. Le bouton bascule sera activé et votre appareil approuvé sera indiqué en dessous.

> Si vous désirez changer votre appareil de confiance, vous pouvez toucher l'option de modification (**Change**) en regard du nom de votre appareil et sélectionner un autre appareil dans la liste.

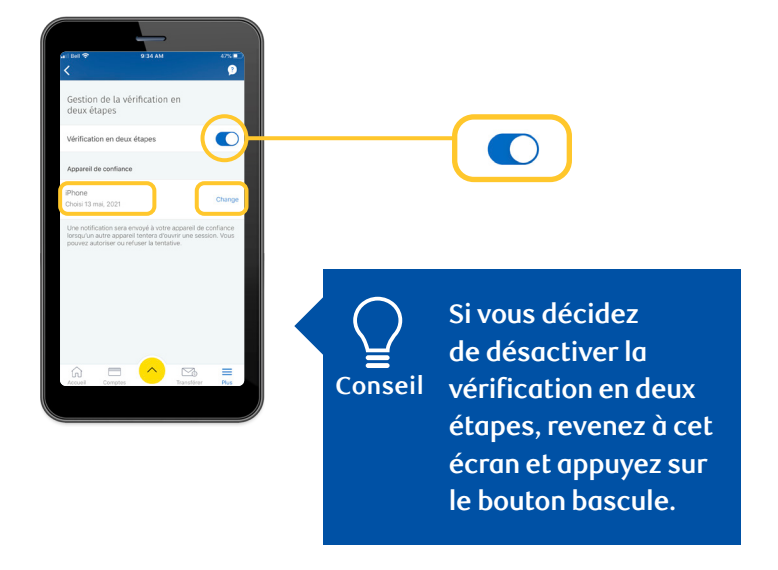

Pour accéder à d'autres tutoriels sur la façon d'effectuer vos opérations bancaires, visitez <u>rbc.com/comment</u>.

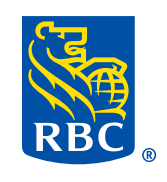